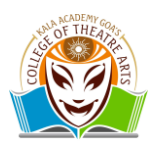

## **Online Payment Instructions Through SBI Collect**

# <u>Step 1-</u> Open the college website "https://kagcta.ac.in" and click on the "Link" tab and select " Payment SBI Collect"

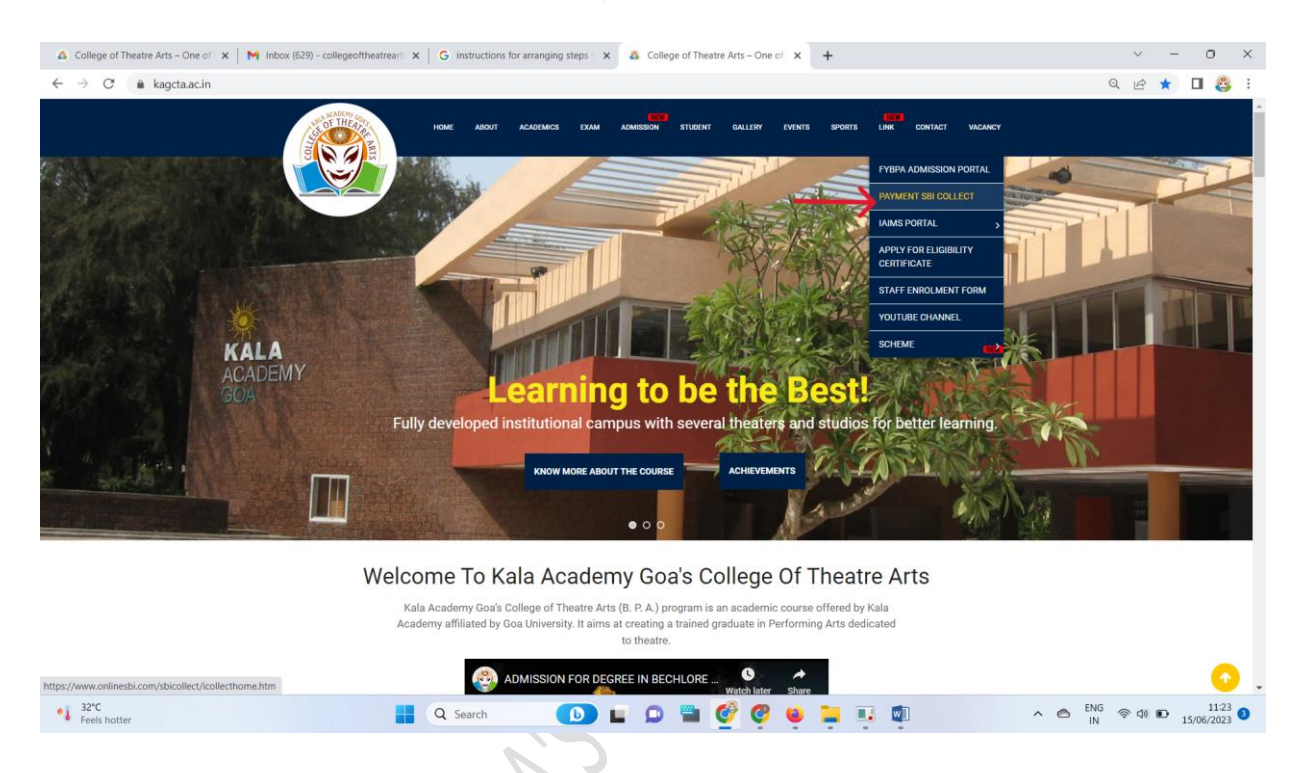

### **<u>Step 2-</u>** Select the "Education Institutions" on the SBI Portal.

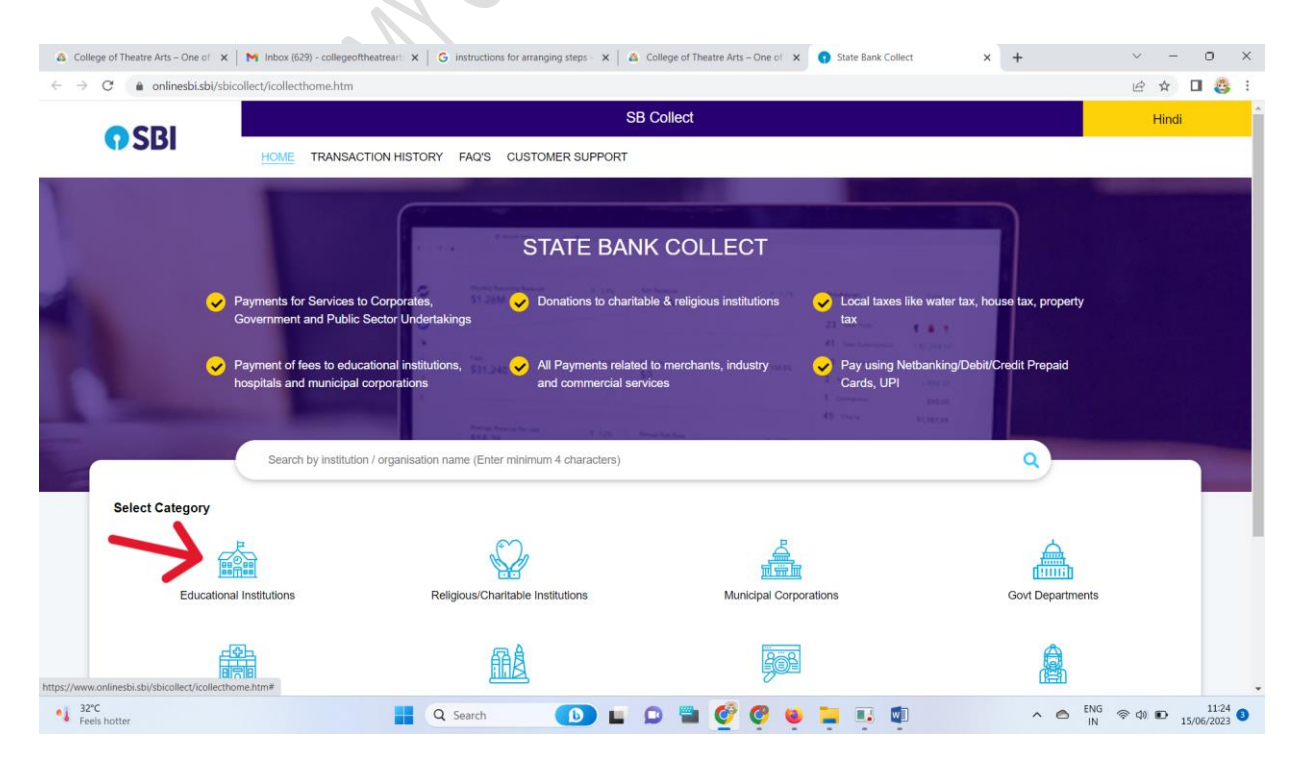

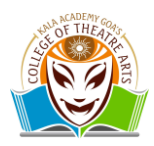

#### Step 3- Select the Education Institutions as college name "KALA ACADEMY GOAS COLLEGE OF THEATRE ARTS"

| 💩 College o 🗙 📔 😗 State Bani 🗙                                                        | M Inbox (62 🗙 🛛 G in                                                   | istructio 🗙   💩 Fees – Co 🗙 | BATCH-2 ×    | A BAICH-2C X   S HOP  | I Q         | DHE GOA                  |         | + ~           | - 0 ; |
|---------------------------------------------------------------------------------------|------------------------------------------------------------------------|-----------------------------|--------------|-----------------------|-------------|--------------------------|---------|---------------|-------|
| - → C  a onlinesbi.sbi/sl                                                             | bicollect/payment/listinstitu                                          | ution.htm                   |              |                       |             |                          |         | 12 h          | ) 🛛 🚳 |
| CDI                                                                                   |                                                                        |                             |              | SB Col                | lect        |                          |         |               |       |
| <b>9</b> 201                                                                          | HOME TRANSA                                                            | CTION HISTORY FAQ'S         | CUSTOMER SUP | PORT                  |             |                          |         |               |       |
| Payment Progress                                                                      |                                                                        |                             |              |                       |             |                          |         |               |       |
| Select Payee                                                                          |                                                                        | Enter Payment Details       | >V           | erify Payment Details | <b>&gt;</b> | omplete Payment          | ······> | Print Receipt |       |
| Select Payee<br>Category: Educational Institut                                        | tions                                                                  |                             |              | •                     |             |                          |         |               |       |
| kala Acade                                                                            |                                                                        |                             | ۹            |                       |             | Filter by State          | Select  |               | •     |
| Name of Educational Institut                                                          | tions                                                                  |                             |              |                       |             |                          |         |               |       |
|                                                                                       | uons                                                                   |                             |              |                       |             | State                    |         |               |       |
| KALA ACADEMY GOAS COL                                                                 | LEGE OF THEATRE ART                                                    | s (                         |              |                       |             | State<br>Goa             |         |               |       |
| KALA ACADEMY GOAS COL<br>SANSKAR PUBLIC ACADEM                                        | LLEGE OF THEATRE ART                                                   | <u>s</u> <b>(</b>           |              |                       |             | State<br>Goa<br>Madhya P | radesh  |               |       |
| KALA ACADEMY GOAS COL<br>SANSKAR PUBLIC ACADEM<br>Showing 1 to 2 of 2 entries (filter | LLEGE OF THEATRE ART<br>AY POLAYKALAN<br>ved from 6,941 total entries) | s <b>(</b>                  |              | < <b>1</b> ,          | ,           | State<br>Goa<br>Madhya P | radesh  |               |       |

### **Step 4-** Select the "Payment From Students" under the Payment Category.

|                                             | concert payment instance gor priori                                                                                                    |                                      |
|---------------------------------------------|----------------------------------------------------------------------------------------------------|--------------------------------------|
| CRI                                         |                                                                                                    |                                      |
| JU                                          | HOME TRANSACTION HISTORY FAQ'S CUSTOMER SUPPORT                                                                                                    |                                      |
| ayment Progress                             |                                                                                                    |                                      |
| 0                                           | $\longrightarrow \bigcirc \bigcirc \longrightarrow \bigcirc \bigcirc \bigcirc \bigcirc \bigcirc \bigcirc \bigcirc \bigcirc \bigcirc \bigcirc \bigcirc \bigcirc \bigcirc \bigcirc \bigcirc \bigcirc$                                                                                                    |                                      |
| Select Payee                                | Enter Payment Details Verify Payment Details Complete Payment                                                                                                    | Print Receipt                        |
| TA INFACT.                                  |                                                                                                    |                                      |
| KALA ACADEM                                 | Y GOAS COLLEGE OF THEATRE ARTS   KALA ACADEMY COMPLEX CAMPAL PANAJI GOA , , North Goa-403001                                                                                                    |                                      |
| Enter Payment Details                       | Y GOAS COLLEGE OF THEATRE ARTS   KALA ACADEMY COMPLEX CAMPAL PANAJI GOA,, North Goa-403001                                                                                                    |                                      |
| Enter Payment Details                       | Y GOAS COLLEGE OF THEATRE ARTS KALA ACADEMY COMPLEX CAMPAL PANAJI GOA , , North Goa-403001                                                                                                    |                                      |
| Enter Payment Details Payment Category :    | Y GOAS COLLEGE OF THEATRE ARTS KALA ACADEMY COMPLEX CAMPAL PANAJI GOA,, North Goa-403001  -Select any CategorySelect any CategorySelect any Categor |                                      |
| Enter Payment Details Payment Category      | Y GOAS COLLEGE OF THEATRE ARTS KALA ACADEMY COMPLEX CAMPAL PANAJI GOA , , North Goa-403001  -Select any Category Auditorium Rent                                                                                                    |                                      |
| Enter Payment Details Payment Category      | Y GOAS COLLEGE OF THEATRE ARTS KALA ACADEMY COMPLEX CAMPAL PANAJI GOA , , North Goa-403001 Select any Category Auditorium Rent OTHER PAYMENTS Back                                                                                                    |                                      |
| KALA ACADEM                                 | Y GOAS COLLEGE OF THEATRE ARTS KALA ACADEMY COMPLEX CAMPAL PANAJI GOA,, North Goa-403001 Select any Category Auditorium Rent OTHER PAYMENTS PAYMENT FROM STUDENTS                                                                                                    |                                      |
| Enter Payment Details<br>Payment Category': | Y GOAS COLLEGE OF THEATRE ARTS KALA ACADEMY COMPLEX CAMPAL PANAJI GOA , , North Goa-403001 Select any Category Audiorium Rent OTHER PAYMENTS PAYMENT FROM STUDENTS  Privac                                                                                                    | y Statement Disclosures Terms of Use |

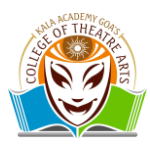

<u>Step 5-</u> Select the "Admission Fees OR Exam Fees" under payment category according to the fee payment.

| C      onlinesbi.sbi/sbicollec     KALA ACADEMY G | /payment/listcategory.htm |     | G   | Ê     | ☆    | ב 👸   | , |
|---------------------------------------------------|---------------------------|-----|-----|-------|------|-------|---|
| Enter Payment Details                             |                           |     |     |       |      |       | 1 |
| Payment Category :                                | PAYMENT FROM STUDENTS *   |     |     |       |      |       |   |
| PAYMENT CATEGORY *                                | -Select PAYMENT CATEGORY- |     |     |       |      |       |   |
| BPA PROGRAMME NAME *                              | Select PAYMENT CATEGORY-  |     |     |       |      |       |   |
| ACADEMIC YEAR *                                   | ADMISSION FEES            |     |     |       |      |       |   |
| STUDENT NAME(LAST NAME) *                         | EXAM FEES                 |     |     |       |      |       |   |
| STUDENT NAME(FIRST NAME)                          | DEPOSIT<br>HOSTEL FEES    |     |     |       |      |       |   |
| STUDENT NAME(MIDDLE<br>NAME)                      |                           |     |     |       |      |       |   |
| ROLL NO                                           |                           |     |     |       |      |       |   |
| STUDENT MOBILE NO *                               |                           |     |     |       |      |       |   |
| EMAIL ID *                                        |                           |     |     |       |      |       |   |
|                                                   | 📕 Q. Search 🚺 🖬 🚳 🚰 🚮 🖉   | ~ @ | ENG | (Φ) € | D 17 | 10:02 |   |

**<u>Step 6-</u>** Select the BPA Programme Name accordingly.

| ← → C                         | t/payment/listcategory.htm                         | G 🖻 🖈           |                     | : |
|-------------------------------|----------------------------------------------------|-----------------|---------------------|---|
| KALA ACADEMY G                | OAS COLLEGE OF THEATRE ARTS   KALA ACADEMY COMPLEX |                 |                     | Î |
| Enter Payment Details         |                                                    |                 |                     | l |
| Payment Category :            | PAYMENT FROM STUDENTS *                            |                 |                     |   |
| PAYMENT CATEGORY *            | ADMISSION FEES *                                   |                 |                     |   |
| BPA PROGRAMME NAME *          | Select BPA PROGRAMME NAME-                         |                 |                     |   |
| ACADEMIC YEAR *               | Select BPA PROGRAMME NAME                          |                 |                     |   |
| STUDENT NAME(LAST NAME) *     | FIRST YEAR                                         |                 |                     |   |
| STUDENT NAME(FIRST NAME)<br>* |                                                    |                 |                     |   |
| STUDENT NAME(MIDDLE<br>NAME)  |                                                    |                 |                     |   |
| ROLL NO                       |                                                    |                 |                     |   |
| STUDENT MOBILE NO *           |                                                    |                 |                     |   |
| EMAIL ID *                    |                                                    |                 |                     |   |
|                               | 🚦 Q. Search 🚺 🖬 💭 🖿 💇 📜 🗖 🗖 🔷 🗠 🗢                  | S ENG (PA) (PA) | 10:07<br>17/06/2023 | D |

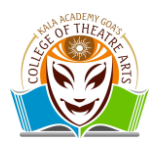

**<u>Step 6.1</u>** Select the Academic year as "2023-24" under the Academic Year and fill the required fields with the details of the students.

Note: - First Year Students may type the application ID under the "Roll No" field.

| ← → C 🌲 onlinesbi.sbi/sbicollec | /payment/listcategory.htm                          | G     | 6 \$ |               | 8           | : |
|---------------------------------|----------------------------------------------------|-------|------|---------------|-------------|---|
| KALA ACADEMY G                  | DAS COLLEGE OF THEATRE ARTS   KALA ACADEMY COMPLEX |       |      |               |             | ^ |
| Enter Payment Details           |                                                    |       |      |               |             | ł |
| Payment Category :              | PAYMENT FROM STUDENTS *                            |       |      |               |             | I |
| PAYMENT CATEGORY *              | ADMISSION FEES +                                   |       |      |               |             | I |
| BPA PROGRAMME NAME *            | FIRST YEAR *                                       |       |      |               |             | I |
| ACADEMIC YEAR *                 | Select ACADEMIC YEAR                               |       |      |               |             | I |
| STUDENT NAME(LAST NAME) *       | 2018-19                                            |       |      |               |             | ľ |
| STUDENT NAME(FIRST NAME)        | 2019-20 2020-21                                    |       |      |               |             |   |
| STUDENT NAME(MIDDLE             | 2021-22                                            |       |      |               |             |   |
| ROLL NO                         | 2022-23 2023-24                                    |       |      |               |             |   |
| STUDENT MOBILE NO *             |                                                    |       |      |               |             |   |
| EMAIL ID *                      |                                                    |       |      |               |             |   |
|                                 | 🚦 Q. Search 🕕 🖬 💭 🐂 🙋 📮 🚳 🙇 🔷 🗠 🕅                  | 5 (i) | (1)  | 10<br>17/06/2 | ):07<br>023 | • |

**Step 7-** Fill all the required fields with the details of the students and enter the Captcha image shown on the screen and click on the "Next" Button.

| 💩 College o 🗙 🛛 🕤 State Bani 🗙 🗎 🕅 I                     | nbox (62 🗙   G instructio 🗙   💩 Fees – Co 🗙   💩 B                                                               | ATCH-2: X & BATCH-2: X & O Hore                         | an 🗙 🙆 DHE GOA 🗙   😨 New Tab 🗙   🕂                                                                         | ~ - o ×   |
|----------------------------------------------------------|----------------------------------------------------------------------------------------------------|---------------------------------------------------------|----------------------------------------------------------------------------------------------------|-----------|
| $\leftarrow$ $\rightarrow$ C $($ onlinesbi.sbi/sbicollec | t/payment/listcategory.htm                                                                                      | 1 .                                                     |                                                                                                    | 🖻 🏚 🖪 🥴 : |
| Remarks :                                                | FESS A                                                                                                    |                                                         |                                                                                                    |           |
| Enter Your Details                                       |                                                                                                    |                                                         |                                                                                                    |           |
| Individual     Organisation                              | n / Corporate                                                                                                   |                                                         |                                                                                                    |           |
| Name :                                                   | name of the student                                                                                             | Date of Birth :                                         | 29/01/1999                                                                                                 | 1         |
| Mobile No :                                              | 1234567890                                                                                                    | Email ID :                                              | test@gmail.com                                                                                             |           |
|                                                          | On successful completion of payment, you will receive the<br>transaction reference number on this mobile number |                                                         | On successful completion of payment, you will receive the<br>transaction reference number on this email ID | -         |
|                                                          | 🕑 l ha                                                                                                    | ve read and agreed to the <u>Terms &amp; Conditions</u> |                                                                                                    |           |
| Enter the text as shown in the image ":                  | 817nk<br>Select one of the Capitcha options *<br>Image Capitcha<br>Audio Capitcha                               | 8f7nk C                                                 |                                                                                                    |           |
|                                                          |                                                                                                    | Back Reset Next                                         |                                                                                                    |           |
| Record high                                              | Q Search                                                                                                    | 🕒 🖬 🔍 🖷 🔮 😝 📜                                           | 📭 🚺 🧖 🕹 💦                                                                                                  |           |

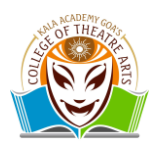

Step 8- Verify the details entered and click on the "Next" button.

| 🕽 College o 🗙 📔 💽 State Ban 🗙 📔 🎦                                   | Inbox (6: x   G instructio x   A Fees - C: x   A BATCH-2: x   A BATCH-2: x   H Mome : D x 0 State Barr x 0 DHE GOI x   H Mome : D x | ıb x   +                                                |
|---------------------------------------------------------------------|----------------------------------------------------------------------------------------------------|---------------------------------------------------------|
| → C                                                                 | ct/payment/confirmpayment.htm                                                                                                    | ie 🛧 🗖 👸 :                                              |
| Verify Payment Details                                              |                                                                                                    |                                                         |
|                                                                     | Y GOAS COLLEGE OF THEATRE ARTS                                                                                                    |                                                         |
| Payment Details                                                     |                                                                                                    |                                                         |
| Payment Category :                                                  | OTHER PAYMENTS Total Amount :INR 8,925.00                                                                                           |                                                         |
| TYPE OF PAYMENT:                                                    | OTHER PAYMENT                                                                                                    |                                                         |
| NAME OF THE PAYER:                                                  | name of the students                                                                                                    |                                                         |
| MOBILE NO:                                                          | 1234567890                                                                                                    |                                                         |
| EMAIL ID:                                                           | test@gmail.com                                                                                                    |                                                         |
| AMOUNT:                                                             | 8925                                                                                                    |                                                         |
| Remarks :                                                           | FESS                                                                                                    |                                                         |
|                                                                     | Back Next                                                                                                    |                                                         |
| © State Bank of India<br>ript:callURL(//sbicollect/payment/mopspage | ntm) Privacy Statem                                                                                                    | nent Disclosures Terms of Use                           |
| 9 32°C<br>Record high                                               | 📕 Q. Search 🛛 🕒 📮 💇 🥙 🛀 🗐 🖏 💆                                                                                                    | ∧ ⊜ <sup>ENG</sup> ⊜ ⊲) ₪ 12:01<br>IN ⊜ ⊲) ₪ 15/06/2023 |
|                                                                     |                                                                                                    |                                                         |

<u>Step 9-</u> Select the payment mode as per payers payment mode. In case of UPI payment (GooglePay) select the "UPI" option and proceed for the payment.

| C C Oninesbisbi                                                     | /sbicollect/payment/mopspage.htm                         |                                                                        |                                                                        |  | Ē | ☆ C | э |
|---------------------------------------------------------------------|----------------------------------------------------------|------------------------------------------------------------------------|------------------------------------------------------------------------|--|---|-----|---|
| d Payments<br>payment mode is not ava                               | ilable between 23:30 hours IST and                       | 00:30 hours IST                                                        |                                                                        |  |   |     |   |
| tate Bank ATM-cum-<br>Debit Card<br>Bank Charges: 0.0<br>Click Here | Cher Bank Debit Cards<br>Bank Charges: 0.0<br>Click Here | Credit Cards<br>Dane Chages: 105.3<br>Clock Here                       | Prepaid Cards<br>(Ind Rupay PPC)<br>Bank Charges: 115.85<br>Click Here |  |   |     |   |
| er Payment Modes                                                    |                                                          | UPI is not available<br>between 22:30 hours IST<br>and 23:30 hours IST |                                                                        |  |   |     |   |
| Branch<br>Bank Charges: 59.0<br>Click Here                          | NEF T/RTGS<br>Bank Charges: 15.0<br>Click Here           | UPI<br>Bank Charges: 0.0                                               |                                                                        |  |   |     |   |

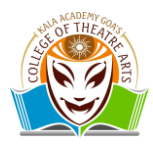

<u>Step 10-</u> You may enter the UPI ID under the filed "VPA" underlined in red colour and click on the "Submit" Button.

| <ul> <li>College ○ ×   ● State Ban ×   ●</li> <li>← → C ● onlinesbi.sbi/sbico</li> </ul> | M Inbox (62 X   G instructio X   & Fees – Co X   & BATCH<br>ollect/payment/upipayment.htm | -2: x A BATCH-2: x & Hor State Ban x O DHE GOA | ×   ⊚ New Tab ×   + ∨ - □ ×<br>⊮ ☆ □ ఊ ::  |
|------------------------------------------------------------------------------------------|-------------------------------------------------------------------------------------------|------------------------------------------------|--------------------------------------------|
| OSBI                                                                                     |                                                                                           | SB Collect                                     |                                            |
| 501                                                                                      | HOME TRANSACTION HISTORY FAQ'S CUSTOME                                                    | ER SUPPORT                                     |                                            |
| Payment Progress                                                                         |                                                                                           |                                                |                                            |
| Select Payee                                                                             | Enter Payment Details                                                                     | Verify Payment Details Complete Payment        | Print Receipt                              |
| Payment Mode: UPI                                                                        |                                                                                           |                                                |                                            |
| SB Collect Reference Number :                                                            | DUL0628732 Transaction Amount                                                             | t: ₹ 8,925.00                                  |                                            |
| VPA QR Code                                                                              | VPA :                                                                                     | Cancel Submit                                  |                                            |
| © State Bank of India                                                                    |                                                                                           |                                                | Privacy Statement Disclosures Terms of Use |
|                                                                                          |                                                                                           |                                                |                                            |
|                                                                                          |                                                                                           |                                                |                                            |
| <b>0</b> 2225                                                                            |                                                                                           |                                                |                                            |
| Feels hotter                                                                             | Q Search                                                                                  | ) • • • • • • • • • • • • •                    | ^ ENG 중 Φ) D 12:02<br>IN 중 Φ) D 15/06/2023 |
|                                                                                          |                                                                                           |                                                |                                            |

**<u>Step 11</u>** Verify the details and click on the submit button.

KHARACHUL

Note:- Once the payment is done the portal will automatically generate the payment receipt which you may download as "save as pdf" and upload the payment receipt on the DHE Portal.